Steps to Updating your User Profile (you've already registered) go to the Homepage at http://www.mission.net/guatemala/el-salvador Make Sure you have your Username & Password, if not go to the Main Database screen and click "send it to me".

1 At the homepage, go to the navigation bar on the left hand side of the screen and click "Alumni Database".

- 2 At the main database screen, go to the field that says, "Find Alumni by Last Name (mission):" and type in your last name. Now click on the box that says "Search Now!"
- **3** At the Alumni List screen, click on your name. You'll be taken to your profile.

4 At the Profile screen, under options, click on "Update Info". You will be taken to the Edit Profile Screen.

5 At the Edit Profile screen, make all necessary edits/changes. Follow instructions if you have questions. Once you are finished, click the button at the bottom of the screen that says, "Update Now!" and enter in your username and password when prompted. You're done!

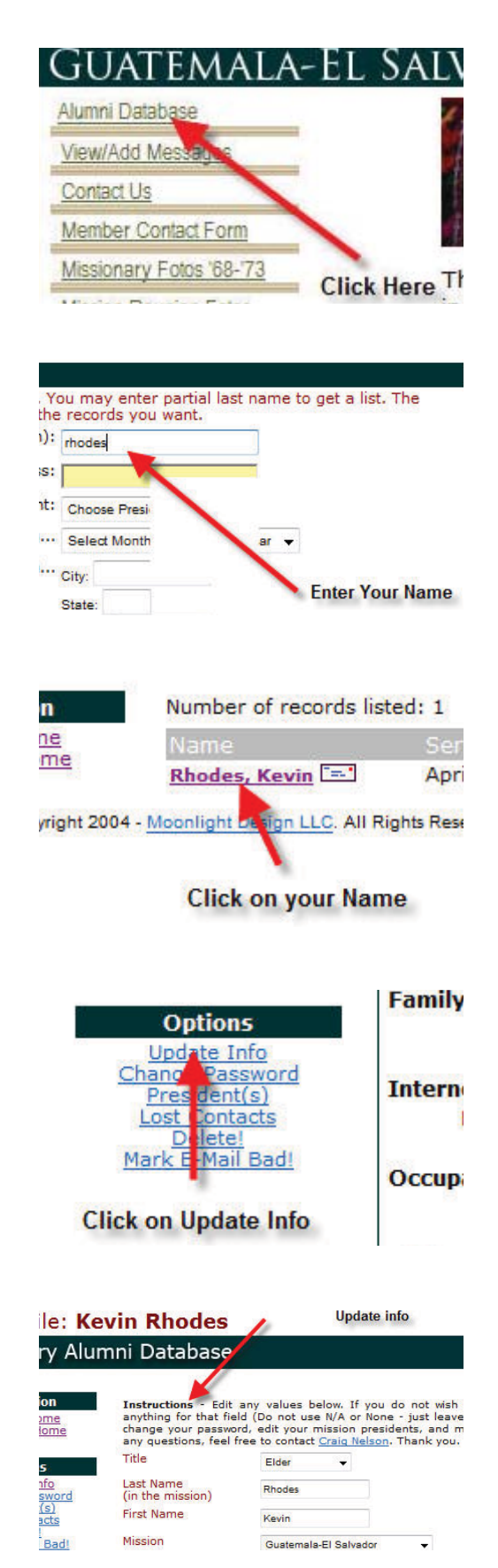